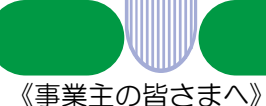

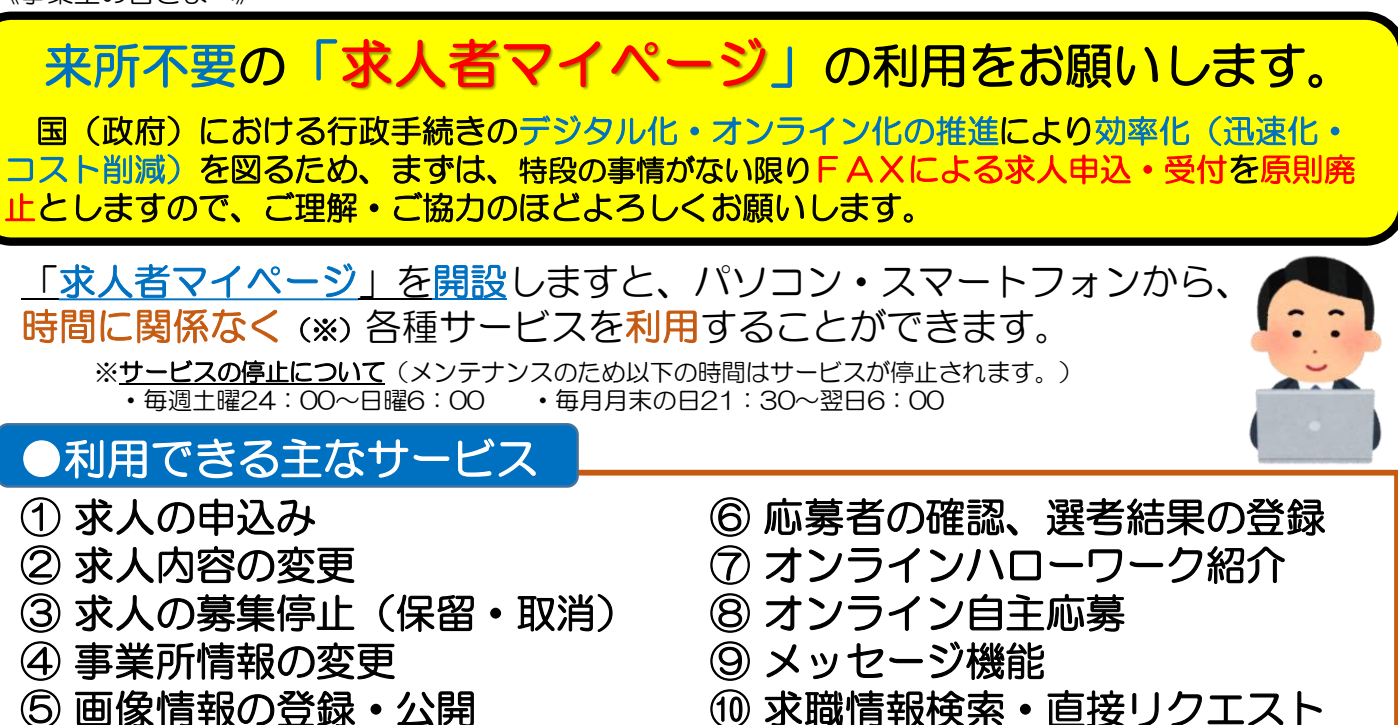

# ●「ID(メールアドレス)」を登録しましょう

「求人者マイページ」を開設するには、事前にハローワークでアカウントとしてID(メールアドレス)を登録する必要があります。

「来所・電話・メール」のいずれかでご連絡ください。確認の上登録となります。 ※「メール」の場合は、①ID(メールアドレス)、②事業所名、③事業所番号、④ご担当者の氏名、連絡先をご記入の上、下記アドレスまでメール送信してください。追って登録した旨のご連絡をさせていただきます。お急ぎの場合は、メール送信後ハローワークにお電話ください。

【アドレス】 <u>usa-anteisho@mhlw.go.jp</u> ☎ 0978-32-8609

#### 留意点

6)

※アカウントとして登録するID(メールアドレス)は担当者個人のアドレスではなく事業所のアドレス(組織的 で共有可能なアドレス)を推奨します。

# ●ご利用は「ハローワークインターネットサービス」から

マイページの開設や各種サービスを利用するには、「ハローワークインターネットサービス」にアクセスします。

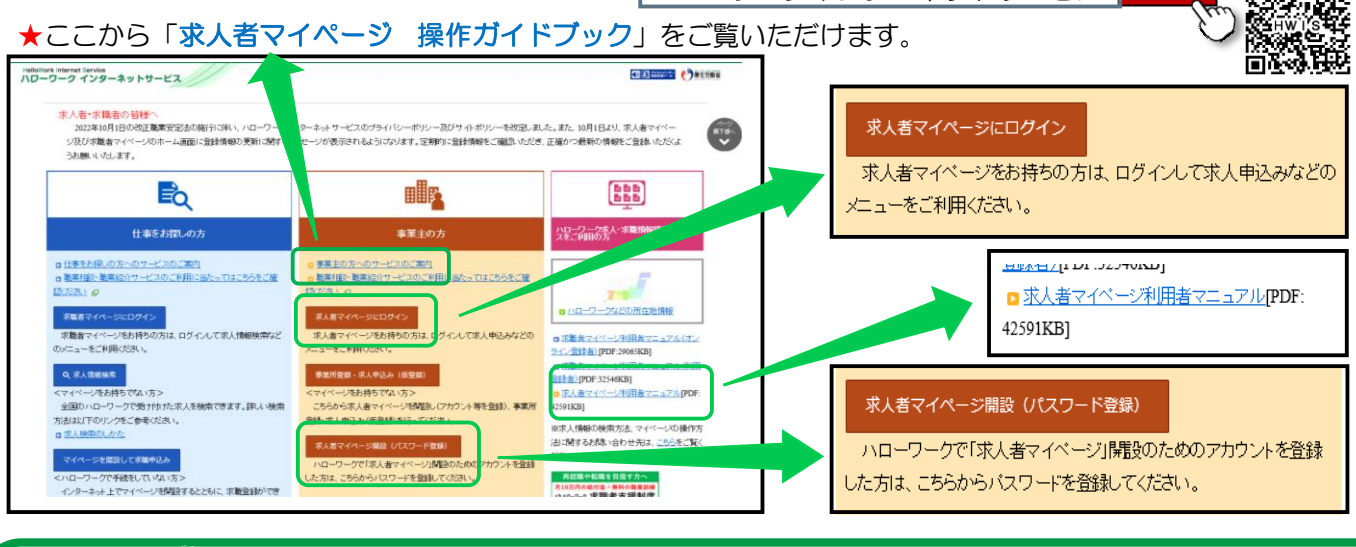

厚生労働省・大分労働局・ハローワーク宇佐

LL050201

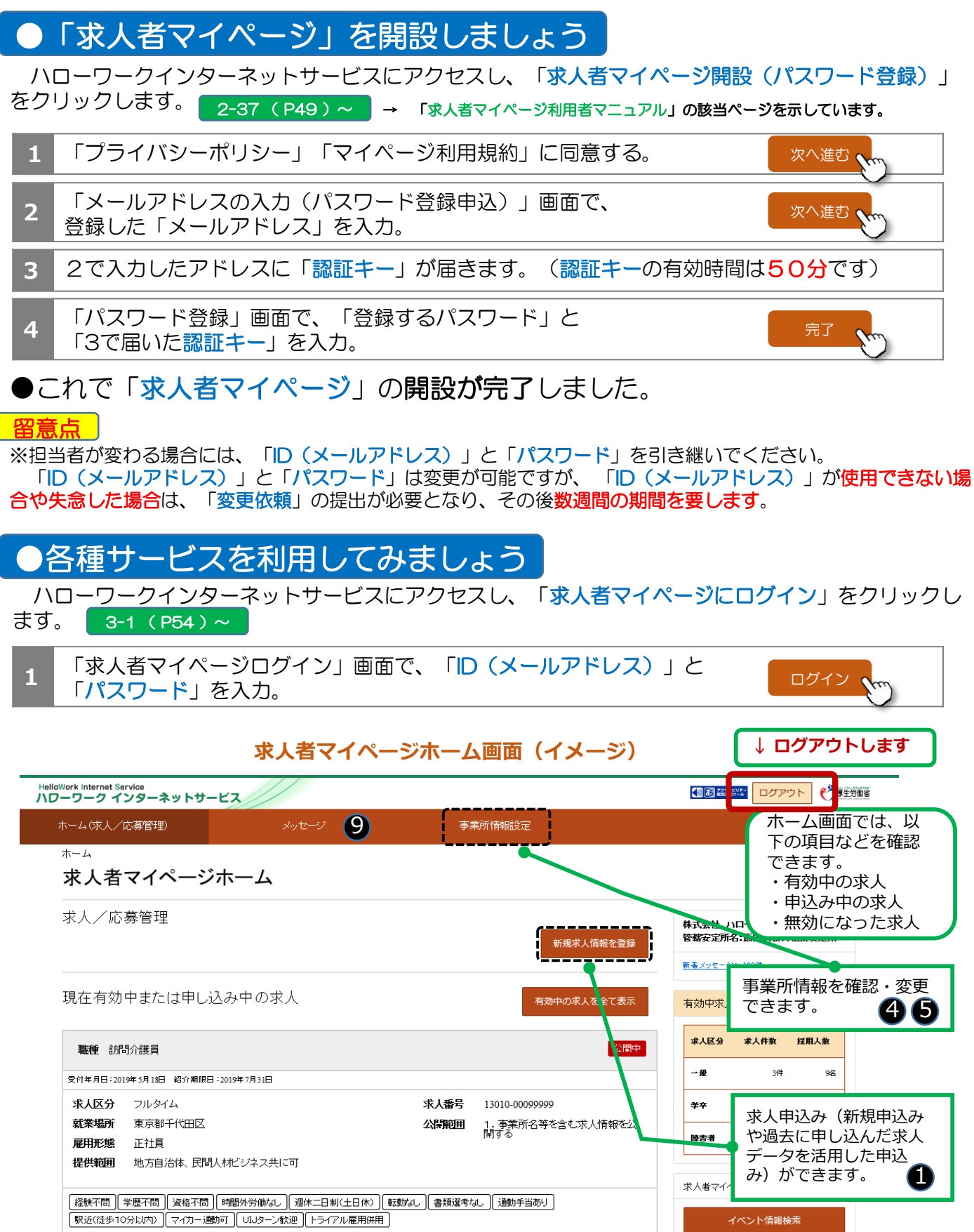

求人情報を編集

求人情報の内

容(詳細)を

確認できます。

23

求人の変更や募

集停止などを申

し込めます。

ļι

求人票を表示

できます。

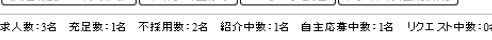

求人数:3名 充足数:1名 応募者管理へ進む 求人票を表示 詳細を表示 į į

10

678 9 求職情報を検索で 応募者の紹介状を確認したり、 選考結果を登録(ハローワーク きます。(求人が へ連絡)できます。(求人が有 有効中の場合に利 効中の場合に利用できます。) 用できます。)

## ①求人の申込み

求人を申込むためには、求人情報を仮登録する必要があります。

仮登録には、1「新規に求人情報を仮登録する」、2「転用可能な求人から仮登録する」、3「無効 になった求人から仮登録する」方法があります。 4-8 (P91)~

4-73 (P156)~

- 1「新規に求人情報を仮登録する」
- 2 「転用可能な求人から仮登録する」
- 3「無効になった求人から仮登録する」 <u>4-77 (P160)~</u>

仮登録後は、ハローワークで内容を確認した上で「<mark>本登録</mark>」となります。

### ② 求人内容の変更

「仕事内容をわかりやすくする」、「賃金をアップする」など、申し込んだ求人内容を変更すること ができます。 4-86 (P169)~

変更の登録は、ハローワークで内容を確認した上で「本登録」となります。

### ③ 求人の募集停止(保留・取消)

「数名の方と面接している」、「内容の変更を検討している」などで、求人をいったん保留すること ができます。 <u>4-94 (P177) ~</u> ※保留を解除する場合は、ハローワークへ連絡下さい。 「ハローワークからの紹介で採用した」、「知人からの話で採用した」などで、申し込んだ求人を取 り消すことができます。 4-96 (P179)~

#### ④ 事業所情報の変更

「会社の住所が変わった」、「ユースエールを取得したので、求人票に表示したい」など、登録して いる事業所情報を変更することができます。 8-1 (P262)~ 変更の登録は、ハローワークで内容を確認した上で「<mark>本登録</mark>」となります。

### ⑤ 画像情報の登録・公開

事業所の画像を公開しませんか?

「会社概要」、「作業風景」、「自社商品の紹介」、「建物の外観」、「求人内容の補足情報」などの 画像を登録することで、「1 会社のアピールができる」、「2 仕事のイメージがわき応募しやすくな る」なども期待できます。 仮登録後は、ハローワークで内容を確認した上で「<mark>公開</mark>」となります。

※登録できる画像情報は10ファイルまでです(サイズ:1ファイルにつき2MBまで 形式:JPEG、GIF、PNG、BMP)。

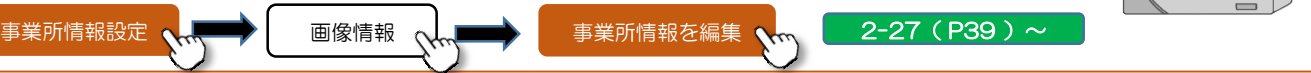

#### ⑥ 応募者の確認、選考結果の登録

「応募者の確認」・「ハローワークからご紹介した求職者(応募者)の紹介状の確認」・「選考結果 (採用・不採用)の登録(ハローワークに連絡)」ができます。

- 「応募者の確認」 6-1 (P209)~ 「紹介状の確認」
- 6-7 (P215) 「選考結果の登録」 6-18 (P226)~

※応募者本人には、選考結果を直接ご連絡いただく必要があります。

6-13 (P221 ) ~

## ⑦ オンラインハローワーク紹介

「オンラインハローワーク紹介」とは、求人者マイページを通じてオンラインで職業紹介を受ける サービスです。

紹介状のほか、オンラインで提出された志望動機や応募書類を確認・管理できます。 6-5 (P213)

留意点 「有効期間を延長する」は使用しないようにして下さい。 4-92(P175)~

### ⑧ オンライン自主応募

「オンライン自主応募」とは、ハローワークインターネットサービスに掲載した求人に対して、求職 者がハローワークを介さずにマイページを通じて直接応募することをいいます。

オンラインで提出された志望動機や応募書類を確認・管理できます。 6-5(P213)

※「オンライン自主応募」を可とする必要があります。

「オンライン自主応募」は、ハローワークによる職業紹介に該当しないため、ハローワーク等の職業 紹介を要件とする「助成金」の対象外となります。

「オンライン自主応募」に伴って生じるトラブル等は、<u>当事者同士で対応することが基本</u>です。ハ ローワークがトラブル等に対応することはできません。

## ⑨ メッセージ機能 />

ハローワークからご紹介した求職者(応募者)とのやりとりができます。 ただし、メッセージのやりとりができるのは、相手方の求職者が「求職者マイページ」を開設してい る場合に限られます。 7-1 (P238)~

#### ⑩ 求職情報検索・直接リクエスト

求職情報検索:ハローワークに登録している求職者のうち、経歴、専門知識、資格や希望条件など求職情報を求人者にPR(公開)することを希望している方々の情報(個人が特定される情報を除く)を検索できます(有効中の求人がある場合に利用できます)。検索の結果、合致する方がいた場合は、ハローワークと相談の上、ハローワークから該当する求職者へご連絡することが可能です(相談の結果、ご希望に添えない場合もあります。)。 5-1(P181)~ 直接リクエスト:ハローワークを介さずに、応募してほしい求職者のマイページにメッセージと応募を検討してほしい求人の情報を直接送付できます。 5-22(P202)~

#### <求人者マイページの利用に当たっての留意事項>

- ◆求人者マイページは、ハローワーク(公共職業安定所)およびハローワークインターネットサービスを利用して求職者の 募集・採用活動を行うことを希望する求人者を対象に、ハローワークへの事業所登録・求人申し込みの手続きなどのサービ スを提供するものです。
- ◆ログインアカウントとして使用するメールアドレスおよびパスワードは、利用者の責任において管理し、第三者に開示、 貸与および譲渡しないでください。
- ◆求人者マイページを開設するに当たり、**利用規約およびプライバシーポリシーの内容に承諾・同意いただく必要**があります。
- ◆有効中の求人がない場合は、求職者情報検索など求人者マイページの一部の機能が利用できません。
- ◆求人者マイページは、利用規約に定める目的の範囲内で利用するものとし、ハローワークにおける職業紹介業務の運営を 著しく妨げる行為を行った場合、マイページを「利用不可」とする場合があります。
- ◆ハローワークでは、通常、求職者の方をご紹介する際に、求人者に電話連絡を行っていますが、平日夜間・土曜日や連絡がつかない場合などに、求人者にご連絡する前に、マイページ宛に、求職者をご紹介した旨が表示・メッセージ送信されることがあります。
- ◆事業所の移転などに伴い管轄ハローワークが変わる場合などは、求人者マイページ上に保有している情報は引き継がれません。
- ◆求人者マイページの利用を停止したい場合は、求人者マイページから退会手続きを行ってください。退会手続き完了後31 日経過後に、求人者マイページ(登録情報を含む)が完全に消去されます。退会手続きを行わない場合でも、求人無効日から5年以内に求人の申込みがない場合は、求人者マイページ(登録情報を含む)は自動的に消去されます。(ただし、メッ セージは送受信後1年経過すると自動消去されます。)

詳細は、「ハローワークインターネットサービスにおける求人者マイページおよび求職者マイページの利用規約」および 「プライバシーポリシー」をお読みください(ハローワークインターネットサービスからご確認いただけます)。

マイページの操作方法は、「求人者マイページ利用者マニュアル」(ハローワークインターネットサービスに掲載)をご覧ください。ヘルプデスク(電話:0570-077450)でも操作方法をご案内しております。

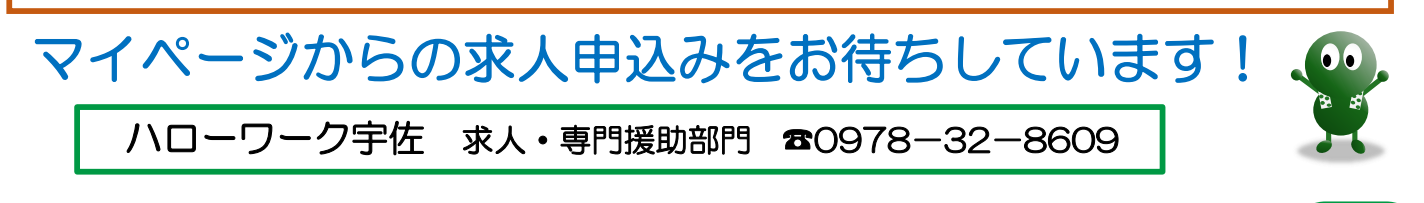